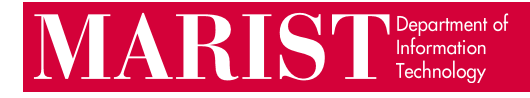

## Adobe Creative Cloud for Labs & Classrooms Student Guide

Unlike professors, Marist students sign into Adobe products using a **personal** Adobe account. This **personal** account should be linked to a personal email. You may also sign in using your Google/Facebook/Apple account.

1. Open an Adobe application. Some labs may show this proxy login, required for general internet access. Enter your Marist account.

| Authentication Required                      |                            | ?           | ×      |
|----------------------------------------------|----------------------------|-------------|--------|
| <b>P</b>                                     |                            | A           |        |
| The server internand password.<br>User name: | etaccess.net.marist.edu re | equires use | r name |
| Password:                                    | •••••                      |             |        |
|                                              | ОК                         | Car         | icel   |

2. An Adobe login prompt will appear. You must create a free Adobe ID (with a personal email address) or login with your Facebook/Google/Apple account. This Adobe ID is not managed by Marist; the Help Desk will not be able to assist with password resets.

| InDesign |                                                                                                    | × |
|----------|----------------------------------------------------------------------------------------------------|---|
|          | THIS IS A SHARED DEVICE     To help protect your privacy and security:     • Sign out of Creative Cloud before leaving the machine.     • Store all of your work in a safe location, not on this device.     Learn More.   Privacy Policy | Â |
|          | Sign in<br>New user? Create an account                                                                                                    |   |
|          | Cancel Continue                                                                                                    |   |
|          | G Continue with Google                                                                                                    |   |

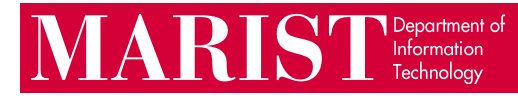

**Important Note:** if you attempt to sign in to an Adobe app and you have not created a personal Adobe account, you will see this error:

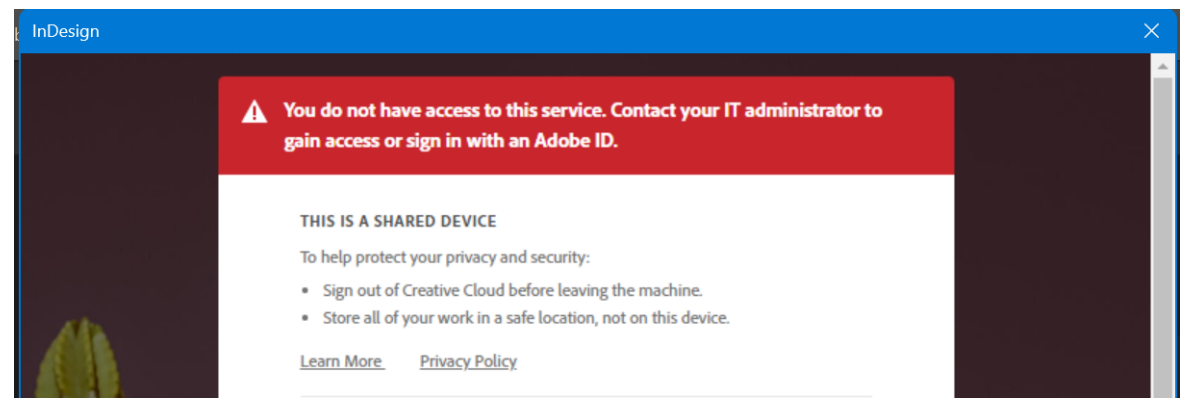

To gain access, create a personal Adobe account (see Step 2).

Once you are done with your work, you should reboot the computer.
To sign out without rebooting, go to Help > Sign Out... within any Adobe application.

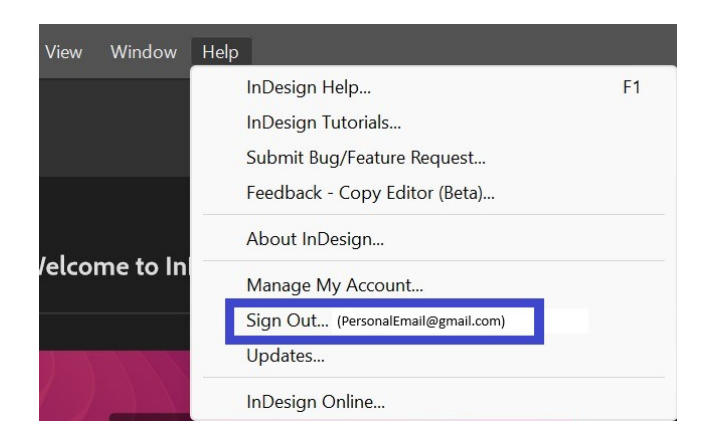